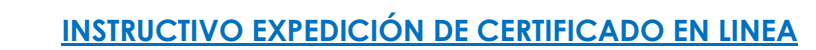

Necesita un certificado de Cámara de Comercio, siga los siguientes pasos para obtenerlo:

1. ingrese a la página de la cámara de comercio de Duitama.

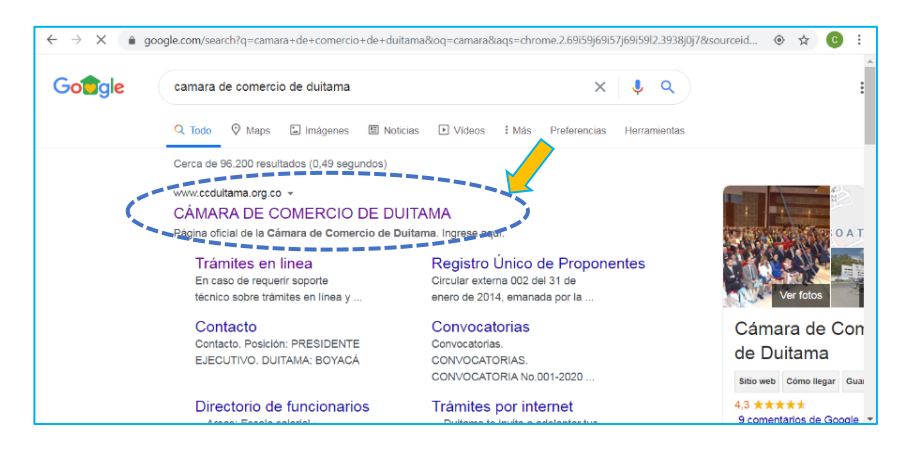

2. Ingrese a la hoja de compra de certificados.

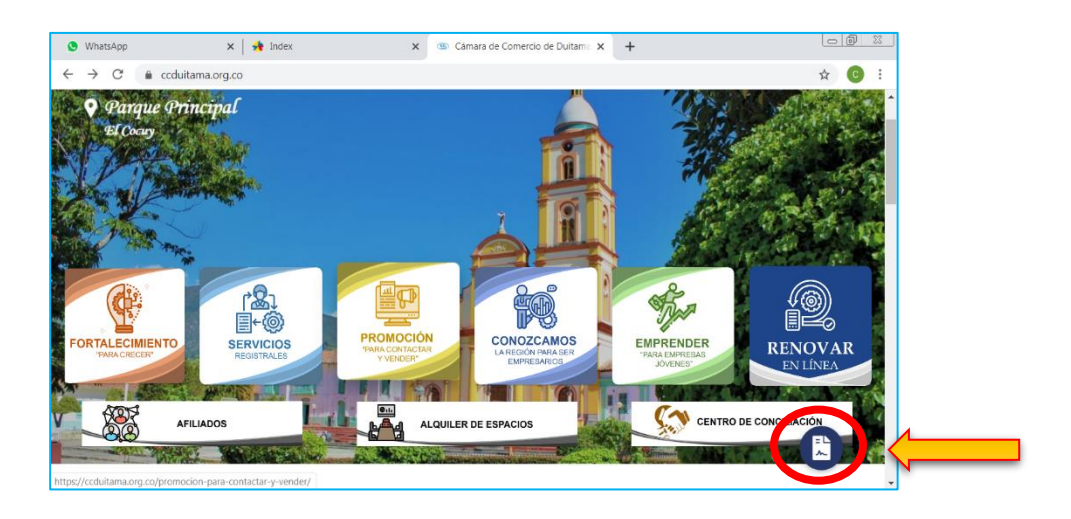

- 3. El sistema lo direcciona a la página RUES (ww.rues.org.co), haga clic en la lupa roja, luego de digitar el número de identificación.

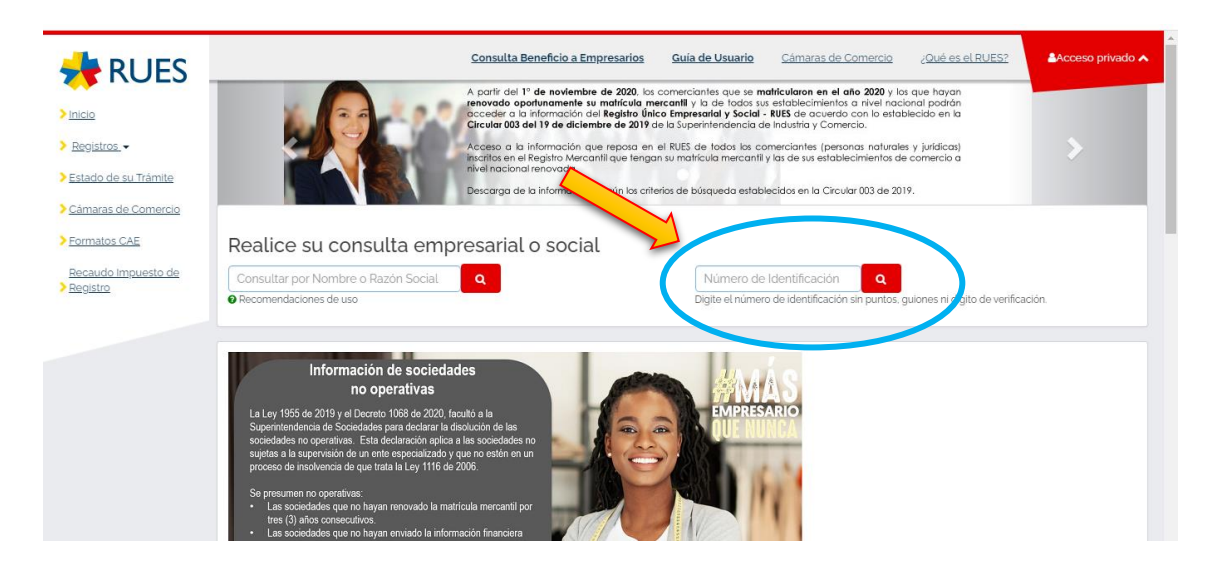

4. De clic sobre el nombre de la empresa o persona natural y luego de clic en INFO

| 📌 RUES                                                               |                                 | <u>Consulta Benef</u> | icio a Empresarios          | Gu  | iía de Usuario                     | <u>Cáma</u>          | ras de Comercio             | ¿ <u>Qué es el RUI</u> |
|----------------------------------------------------------------------|---------------------------------|-----------------------|-----------------------------|-----|------------------------------------|----------------------|-----------------------------|------------------------|
| > <u>Inicio</u><br>> <u>Registros</u> →                              | Realice su consulta             | empresarial o         | social                      |     | Número de la<br>Digite el número d | lentific<br>de ident | ación <b>Q</b>              | juiones ni dígito de   |
| Estado de su Trámite <u>Cámaras de Comercio</u> Consulta Tratamiento |                                 |                       |                             |     |                                    |                      |                             |                        |
| > Datos Personales                                                   | NIT o Num Id.<br>Razon<br>XXX   | Social o Nombre 🗘     | Sigla<br>XXXXX <sup>D</sup> | ¢ N | Municipio/Dpto                     | ÷                    | Categoria<br>SOCIEDAD ó PER | SONA JURIDICA          |
| Recaudo impuesto de<br>Registro                                      | Estado Registro Mercantil ACTIV | /A                    |                             |     |                                    |                      |                             |                        |

5. En este paso, verifique que no es un robot, valide el captcha contestando la pregunta que allí se indica.

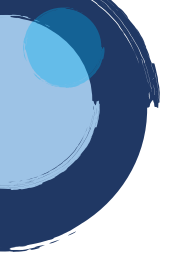

| 📌 RUES                                                                                                    |                                         | <u>Guía de Usuario</u>             | Cámaras de Comercio | ¿ <u>Qué es el RUES?</u> | 🛃 Acceso privado 🛧 |
|----------------------------------------------------------------------------------------------------|-----------------------------------------|------------------------------------|---------------------|--------------------------|--------------------|
| Inicio     Registros     Estado de su Trámite     Camaras de Comercio     Formatos CAE     Recaudo impuesto de     Registro | Regresar     No soy un robot     Enviar | ECATIONA<br>Protected - Conductors |                     |                          |                    |
|                                                                                                    |                                         |                                    |                     |                          |                    |

6. Verifique la información del certificado que va a solicitar (persona natural y/o jurídica) y ubíquese en el botón comprar certificado.

| 📌 RUES                                                                      | Guia de Usuarje <u>Câmaras de Comercio</u> 20.4é es el RUES? ▲Acceso privado ▲                    |
|-----------------------------------------------------------------------------|---------------------------------------------------------------------------------------------------|
| <ul> <li>Inicio</li> <li>Registros</li> <li>Estado de su Trámite</li> </ul> |                                                                                                   |
| Cámaras de Comercio     Formatos CAE     Recaudo Impuesto de     Penistro   | La siguiente información es reportada por la câmara de comercio y es de tipo informativo<br>Sigla |
|                                                                             | Càmara de comercio DUITAMA<br>Identificación CEDULA DE CIUDADANIA XXXXXXX                         |
|                                                                             | Registro Mercantil                                                                                |
|                                                                             | Numero de Matricula XXXXX    Representantes Legales                                               |

7. Indique la cantidad de certificados que requiere, recuerde que en el caso de requerir un certificado de persona natural este se denominará "de Matricula", en el caso de requerir un certificado de Sociedad Comercial este se denominará "de existencia", en el caso de requerir certificado de Entidad Sin Ánimo de Lucro, este se denominará "de ESADL"y de Registro Único de Proponentes, se denomina "de proponentes". Finalmente dar clic en pagar

|                                | Solicitud                    | certificados (*)                                                             |
|--------------------------------|------------------------------|------------------------------------------------------------------------------|
| CA                             | MARA DE CO                   | MERCIO DE DUITAMA                                                            |
| A continuación se muestran los | datos del expediente selecci | ionado. Por favor indique el tipo y la cantidad de certificados a solicitar. |
| Matrícula           XXXXX      | Proponente                   | Nombres o razón social                                                       |
|                                | Certifica                    | ados a solicitar                                                             |
|                                | de M<br>O                    | Matrícula (Min.1)                                                            |
|                                |                              | Pagar                                                                        |

8. A continuación, el sistema le informará el número de liquidación, tipo de trámite y valor de la liquidación:

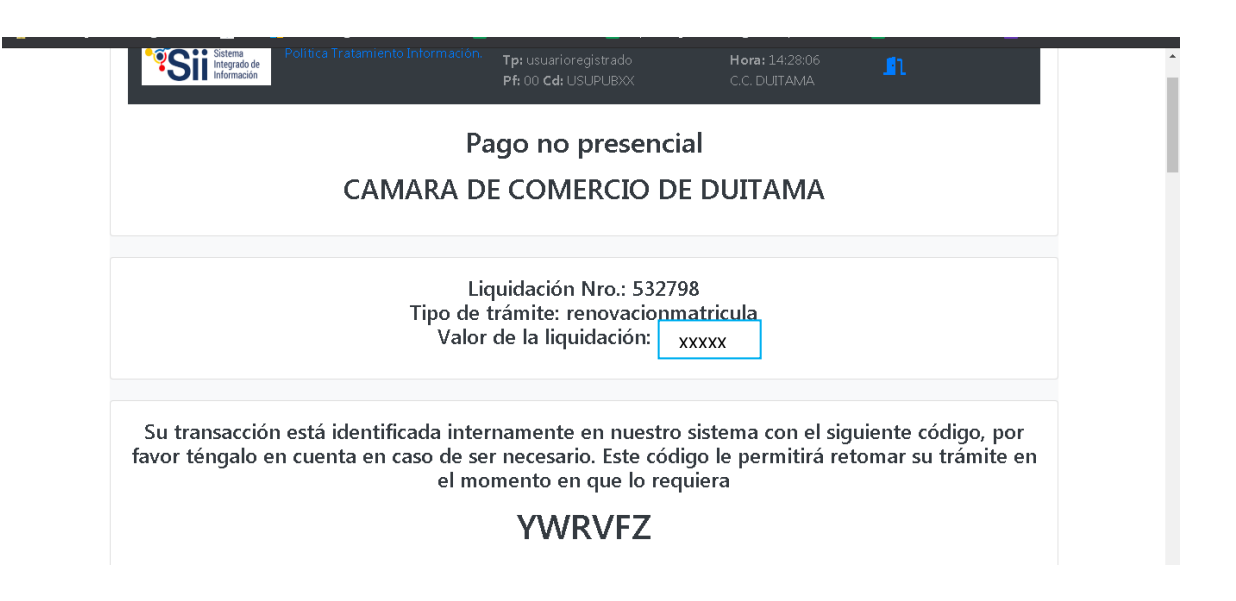

 Si está de acuerdo con la misma, por favor diligencie a continuación los datos de la persona natural o jurídica, a nombre de quien se expedirá la factura electrónica.

Si está de acuerdo con la misma, por favor digite a continuación los datos del cliente. Sea muy exacto en la información a digitar pues el recibo de caja será expedido de acuerdo con estos datos.

|                          | ***** DATOS DEI                       | CLIENTE / PA                  | GADOR ****            | **                                     |  |
|--------------------------|---------------------------------------|-------------------------------|-----------------------|----------------------------------------|--|
| Por favor indique        | a continuación los datos de la person | a, natural o jurídica, a noml | ore de quien deberá e | xpedirse la factura de venta           |  |
| <b>≭</b> Tipo de cliente | \star Tipo identif                    | cación                        | \star Identifi        | cación del cliente                     |  |
| Persona natural          | ✓ Cédula de c                         | iudadanía (1)                 | ×                     |                                        |  |
|                          |                                       |                               | En caso de            | NITS incluya el dígito de verificación |  |
|                          | En caso de pers                       | onas jurídicas indique la ra: | zón social            |                                        |  |
| Razón social             |                                       |                               |                       |                                        |  |
|                          |                                       |                               |                       |                                        |  |
|                          | En caso de persona                    | s naturales indique apellido  | os y nombres          |                                        |  |
| Primer apellido          | Segundo apellido                      | Primer nombr                  | e                     | Segundo nombre                         |  |
|                          |                                       |                               |                       |                                        |  |

| Teléfono fijo         | Nro. Celular             | <b>≭</b> Pais                  | \star Lenguaje  |
|-----------------------|--------------------------|--------------------------------|-----------------|
|                       |                          | Colombia                       | ✓ Español       |
|                       | Indique su corre         | eo electrónico y confirmelo    |                 |
| 🛠 Correo electrónico  |                          | \star Confirmación correo elec | trónico         |
|                       |                          |                                |                 |
|                       | Información              | de tipo tributario y fiscal    |                 |
| 🛠 Código régimen      | 🛪 Responsabilidad fiscal | Código impuesto                | Nombre impuesto |
| No responsable de IVA | ✓ No responsable         | ✓ Seleccione                   | ~               |
|                       | Responsable tribu        | utario                         |                 |
|                       |                          |                                |                 |

|                    | Datos de ubicación comercial                              |                     |
|--------------------|-----------------------------------------------------------|---------------------|
| <b>*</b> Dirección | <b>*</b> Municipio                                        | \star Código postal |
|                    |                                                           | ▼                   |
| Datos              | de ubicación para notificación Duplique desde datos comer | ciales              |
| <b>*</b> Dirección | <b>★</b> Municipio                                        | \star Código postal |
|                    |                                                           | •                   |

10. Seleccione el método de pago:

- > Sistema tu compra: si va a efectuar el pago a través de PSE.
- Volante de pago en bancos o corresponsales bancarios: si el pago se va a efectuar a través del banco Davivienda, corresponsal de Bancolombia, punto baloto o punto red autorizado.

| de la(s) sigu                                          | iente(s) forma(s):                                                                                                    |
|--------------------------------------------------------|----------------------------------------------------------------------------------------------------|
| Usted puede h<br>Cámara de Cor                         | acer el pago en forma electrónica haciendo uso de los servicios de plataforma segura que l<br>nercio ha dispuesto para usted.                                                                                                    |
|                                                        | Pagar con Sistema TuCompra                                                                                                    |
| La plataforma<br>permite el page<br>corriente          | de pago TUCOMPRA es una plataforma de pago utilizada por la Cámara de Comercio qu<br>o en forma segura haciendo uso de Tarjetas de Crédito y/o debitando su cuenta de ahorros                                                                                                    |
| Si usted lo des<br>corresponsales<br>recaudo PUNT      | es imprima el volante de pago en bancos y diríjase a cualquiera de las entidades financieras<br>; bancarios con los que tenemos convenio de recaudo, como son: Banco Davivienda, Puntos o<br>ORED.                                                                                                    |
|                                                        | <u>Volante pago en bancos</u><br><u>y corresponsales bancarios</u>                                                                                                    |
|                                                        |                                                                                                    |
| Si usted o su e<br>favor seleccior<br>identificación y | mpresa ha prepagado servicios ante nuestra organización, y desea hacer uso de dicho cupo, p<br>le esta forma de pago. Para hacer uso de la misma nuestro sistema le solicitará el número d<br>la clave de prepago que le fue asignada.<br><u>Descontar del saldo</u><br><u>de servicios prepagados</u>                        |
| Si usted o su e<br>favor seleccior<br>identificación y | mpresa ha prepagado servicios ante nuestra organización, y desea hacer uso de dicho cupo, p<br>ne esta forma de pago. Para hacer uso de la misma nuestro sistema le solicitará el número d<br>la clave de prepago que le fue asignada.<br><u>Descontar del saldo</u><br><u>de servicios prepagados</u><br>Regresar al trámite |

11. Debe llegarle al correo indicado, un mensaje como este. En la parte final, de clic en certificado y ahí se generará el pdf.

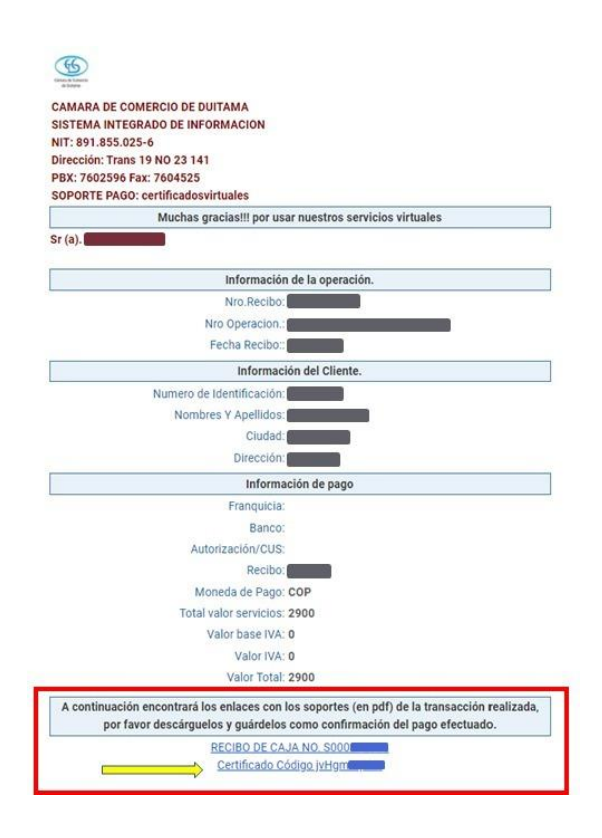

## **OBSERVACIONES:**

- Sí efectuó el pago del certificado, y aún no lo ha recibido en su correo electrónico, puede contactarse con nosotros a través de las siguientes líneas de teléfono: 3173311032 o 3154999427, Fijo 7602596, extensiones 109-137
- Si efectúo el pago a través del "sistema tu compra", el sistema le generará el recibo, y el certificado será enviado al correo electrónico reportado.

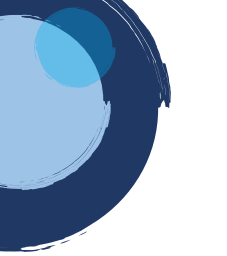

Esperamos que la información aportada sea de gran ayuda, de igual manera lo invitamos a que continúe utilizando los canales virtuales de la Entidad, a través de la página web: <u>https://ccduitama.org.co/</u>

Así mismo, lo invitamos a seguir nuestras redes sociales:

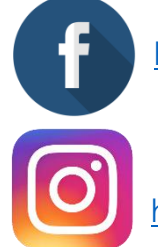

https://www.facebook.com/CamaraDeComercioDeDuitama

https://www.instagram.com/camaradecomerciodeduitama

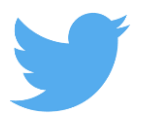

https://twitter.com/camaraduitama